# File Transfter with FileZilla

EECS 2031 Fall 2015 York University

#### FTP

- FTP is an acronym for File Transfer Protocol.
- FTP is used to transfer files between computers over a network.
- You can use FTP to exchange files between your EECS computer account and your laptop or desktop at home.
- FileZilla is one of the free FTP programs

## Downloading FileZilla (Client, NOT Server)

• Download the client version of FileZilla at:

https://filezilla-project.org/download.php?type=client

- It should auto-detect your operating system
- If it does not, all the OS options are at:

https://filezilla-project.org/download.php?show\_all=1

## Installing FileZilla (Keep Clicking Enter)

(Unless you want to change the defaults)

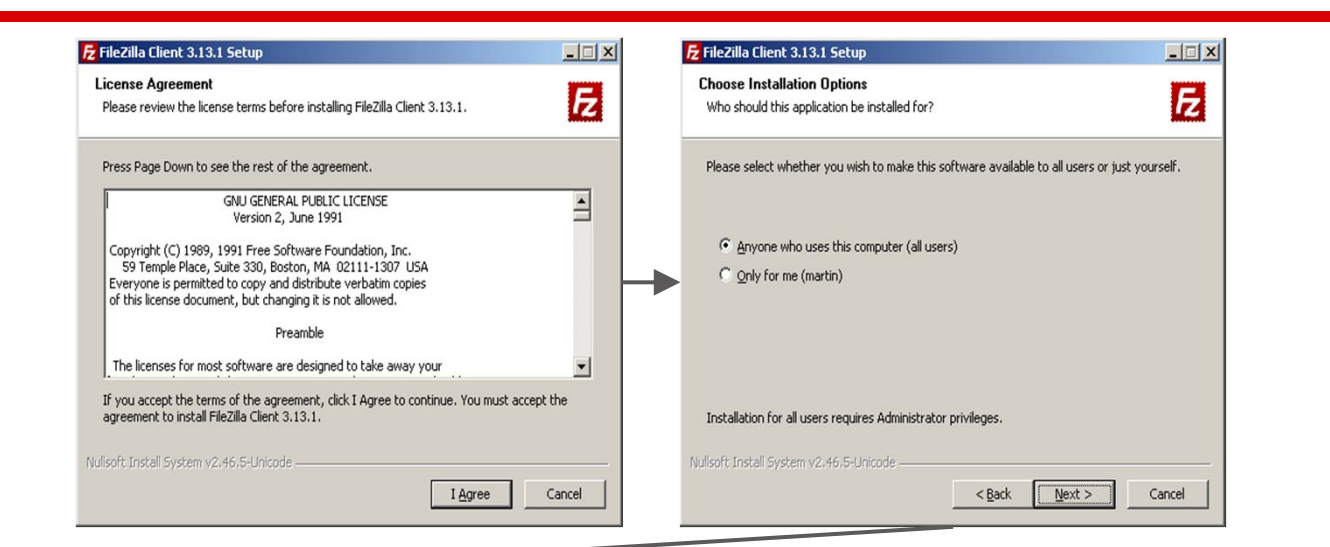

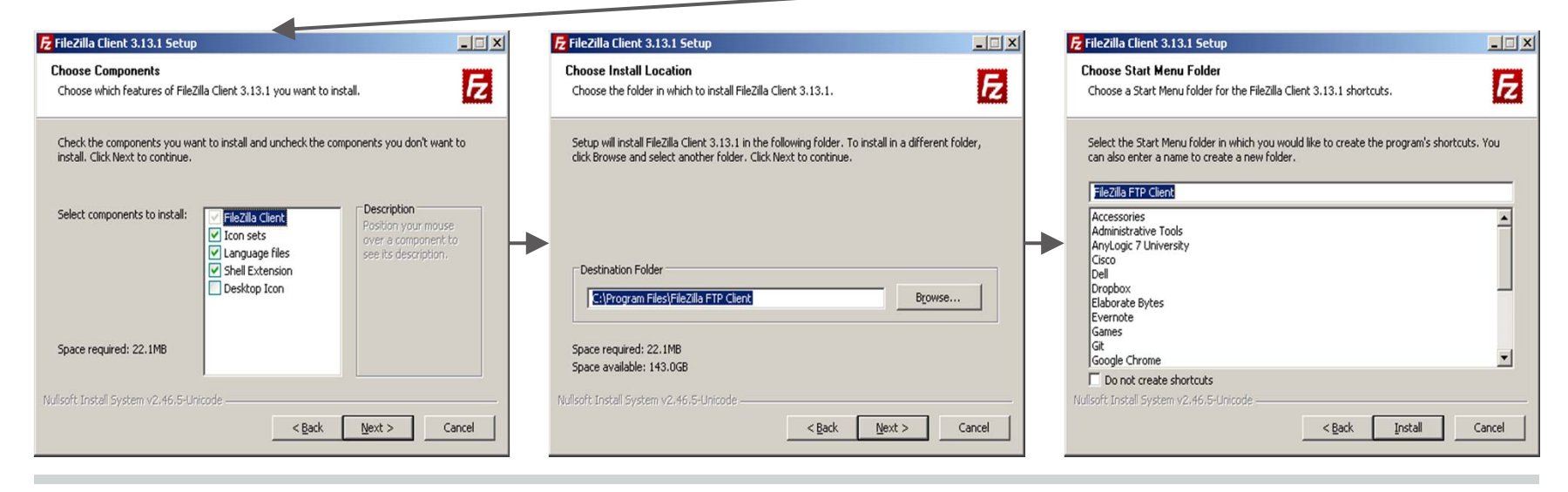

# Configuring FileZilla (for connecting to red.eecs.yorku.ca)

**1.** Go to "File" -> "Site Manager":

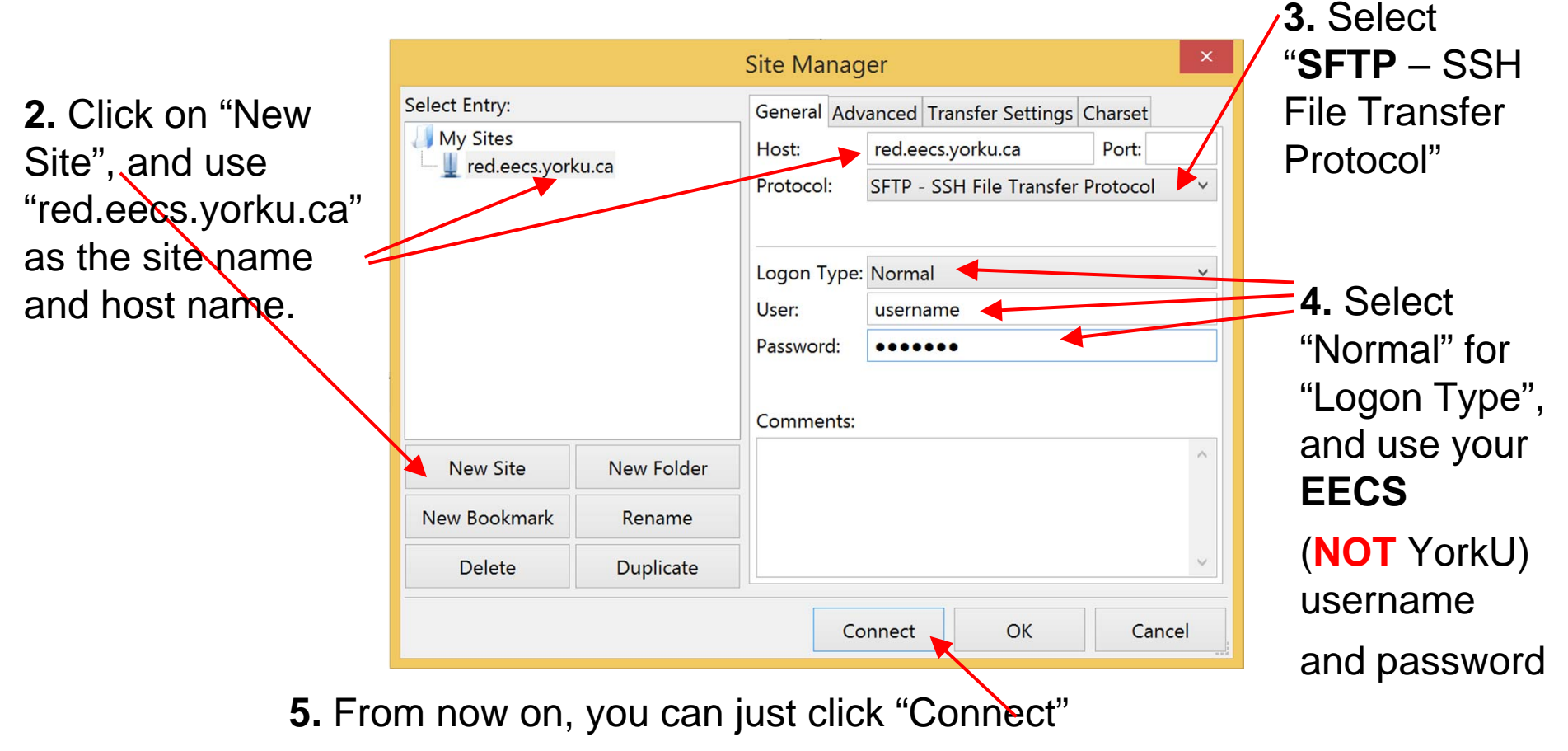

## **Once Connected**

- Once you are connected to the remote server, a window like the one on the next page will appear
- The panels on the left show the directories (upper panel) and the file names of the current directory (lower panel) on your local machine
- The panels on the right show the directory path (upper panel) and the file and sub-directory names of your home directory on the remote machine (red.eecs.yorku.ca)

#### **Once Connected**

| File Edit View Transfer Server Boo                                                                              | kmarks Help                                                                        |      | 1              | New site - martin@red | .eecs.yorku.ca - FileZill                                                      | a                                                                                                    | - 6 × |
|----------------------------------------------------------------------------------------------------|------------------------------------------------------------------------------------|------|----------------|-----------------------|--------------------------------------------------------------------------------|----------------------------------------------------------------------------------------------------|-------|
| Host: Username:                                                                                                 | Password:                                                                          | Port | Quickconnect • |                       |                                                                                |                                                                                                    |       |
| Status: Connected                                                                                               |                                                                                    |      |                |                       |                                                                                |                                                                                                    | ,     |
| Status: Retrieving directory listing<br>Status: Directory listing of "/eecs/                                    | J<br>/home/martin" successful                                                      |      |                |                       |                                                                                |                                                                                                    |       |
| Local site: C:\Users\martindk\                                                                                  |                                                                                    |      |                | ν.                    | Remote site: /eecs/home/                                                       | /martin                                                                                                    |       |
| PerfLogs Program Files Program Files (x86) Program Data System Volume Information Users Users                   |                                                                                    |      |                | ^                     | 2 /     2 eecs     2 home     0 l martin                                       |                                                                                                    |       |
| <ul> <li>→ admin</li> <li>→ All Users</li> <li>→ Default</li> <li>→ Default User</li> <li>→ martindk</li> </ul> |                                                                                    |      |                |                       | Filename .X-errors<br>.xpce<br>.bck                                            | Files         File f         Z/2/20         Own           File f         7/2/20         ficd         1287           File f         10/27/         ficd         1287           File f         12/2/2         ficd         1287       | ,     |
| Windows                                                                                                    | si Filatuna Last mo                                                                |      |                | •                     | <ul> <li>bin</li> <li>Desktop</li> <li>Documents</li> <li>Downloads</li> </ul> | File f 3/8/20 ftcd 1287<br>File f 5/20/2 ftcd 1287<br>File f 9/14/2 ftcd 1287<br>File f 8/5/20 ftcd 1287                                                                                                    |       |
| AppData<br>AppData<br>Application Data<br>Contacts<br>Cookies<br>Desktop                                        | File fol 6/19/20<br>File fol<br>File fol<br>File fol<br>File fol<br>File 7/4/201   |      |                |                       | ESN_Matlab_Toolbox                                                             | File f., 3/18/2., ftcd., 1287<br>File f., 3/17/2., ftcd., 1287<br>File f., 9/22/2., ftcd., 1287<br>File f., 5/8/20., ftcd., 1287<br>File f., 9/24/2., ftcd., 1287<br>File f., 2/1/20., ftcd., 1287<br>File f., 2/1/20., ftcd., 1287 |       |
| Documents<br>Downloads<br>Favorites<br>Links<br>Local Settings                                                  | Syste 6/19/20<br>Syste 9/16/20<br>File fol 6/20/20<br>File fol 6/20/20<br>File fol |      |                |                       | Public     ripple     temp     Templates     test                              | File f., 2/1/20., flcd., 1287.,<br>File f., 11/10/., flcd., 1287.,<br>File f., 4/29/2., flcd., 1287.,<br>File f., 2/1/20., flcd., 1287.,<br>File f., 8/27/2., flcd., 1287.                                                          |       |
| Music<br>My Documents<br>NetHood<br>7 files and 22 directories. Total size: 3                                   | Syste 6/19/20<br>File fol<br>File fol                                              |      |                |                       | Videos<br>workspace<br>www<br>42 files and 70 directories                      | File f., 2/1/20., flcd., 1287.,<br>File f., 1/10/, flcd., 1287.,<br>File f., 4/18/2., flcd., 1287.,<br>Total size: 1966.623 butes                                                                                                   |       |
| Server/Local fi Dir Remote file                                                                                 | Size Pri Status                                                                    |      |                |                       |                                                                                |                                                                                                    |       |

🐔 👎 Queue: empty 🔹

## File Transfer with FileZilla

You can choose a directory on your local or remove machine by clicking on the directory name

To transfer a file or directory from one machine to the other, drag & drop the file or directory from one machine to the other

#### End

## **File Transfer with FileZilla**

#### You can drag & drop files between the two half-windows in FileZilla One shows the file system on your local machine

The other one on your EECS home folder